# Příručka administrátora stránek

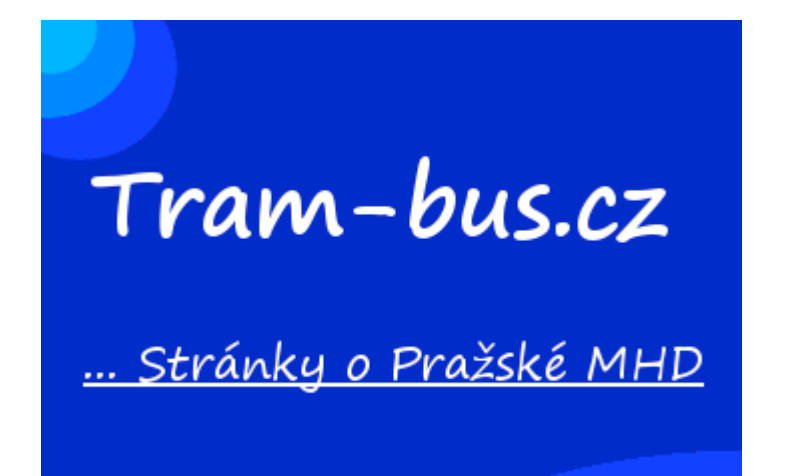

## **Obsah:**

- 1 Začínáme
- 1.1 Nejdůležitější prvky administrace
- 1.1.1 Příspěvky a média
- 1.1.2 Stránky
- 1.1.3 Kvízy
- 1.1.4 Komentáře
- 1.2 Ostatní prvky administrace
- 1.2.1 Profil
- 1.2.2 Možnosti a nastavení
- 2 Nahrávání médií
- 2.1 Nahrávání fotografií
- 2.2 Nahrávání ostatních souborů
- 3 Další typy a kontakty
- 3.1 Další typy v administraci
- 3.2 Kontakty stránek
- 3.3 Potřebujete poradit?

## 1. Začínáme

## 1.1 - Nejdůležitější prvky administrace

#### 1.1.1 Příspěvky a média

V rubrice "Příspěvky" najdete podobné uživatelské rozhraní jako v rubrice Stránky – prosím, aby jste Příspěvky nepoužívali a na tvorbu článků využívali již zmiňovanou rubriku Stránky – viz níže.

Média obsahují veškeré soubory, které se na web nahrají (obrázky, soubory PDF...)

#### 1.1.2 Stránky

Toto je nejběžnější rubrika, kterou budete používat. Po najetí myší na odkaz se zobrazí dvě podrubriky – "Přehled stránek" a "Vytvořit stránku".

V přehledu stránek se nacházejí všechny vydané stránky včetně vyhledávače, pokud budete opravovat nějakou stránku, zde si ji najděte a klikněte na "Upravit".

Pro tvorbu nové stránky využijte druhou možnost, tedy "Vytvořit stránku". Zobrazí se editor textu. Níže najdete, jak postupovat krok za krokem:

- 1) Vyplníme nadpis tento text se bude zobrazovat v menu stránek
- 2) Napíšeme text stránky je zde hodně možností, jak upravovat text, na různé vychytávky určitě přijdete sami
- 3) Pokud máme nějaké fotky či soubory PDF, které chceme vložit do stránky, rozklikneme tlačítko "Mediální soubory" nad textovým polem, zde klikneme na "Nahrávání souborů", nahrajeme soubor a následně klikneme na modré tlačítko vpravo dole v rohu "Vložit do stránky" (pro nahrávání souborů platí určitá pravidla, více v rubrice 2).
- 4) Až budeme mít hotovo, klikneme si na tlačítko "Náhled", zde se zobrazí text tak, jak ho uvidí po publikaci ostatní návštěvníci na stránkách.
- 5) Pokud bude vše OK, pak stačí nastavit v boxu "Vlastnosti stránky" nadřazenou stránku (nastaví se, pod kterou stránkou se tato nová stránka bude zobrazovat).

#### 1.1.3 Kvízy

Velmi častá otázka je, jak udělat na stránky kvízy. Zde Vám napíši podrobný návod, jak na to:

- 1) Klikněte na záložku "Kvízy" úplně dole, zde vyberte možnost "Spravovat kvízy".
- 2) Zobrazí se Vám seznam kvízů na stránkách. Jděte úplně dolů na konec stránky, kde pod tabulkou v levém dolním rohu uvidíte odkaz "Vytvořit nový kvíz".

- Zde zadejte jméno a úvodní obrazovku kvízu (úvodní obrazovka znamená to, co se návštěvníkovi zobrazí v popisu kvízu před jeho započetím. Závěrečnou obrazovku neměňte.
- 4) Klikněte dole na modré tlačítko "Uložit". Zobrazí se otázky.
- 5) Pod tabulkou je opět odkaz "Založit novou otázku", tak na něj klikneme.
- 6) Napíšeme text otázky a pod textové pole napíšeme možné odpovědi. Můžeme napsat libovolné množství odpovědí.
- 7) Opakujeme bod 5 a 6 tak dlouho, dokud nebudeme mít v kvízu všechny otázky.
- 8) Až budeme mít hotovo, zkopírujeme nad tabulkou s otázkami kód, který je na tomto místě napsaný.
- 9) Vytvoříme stránku podle bodu 1.1.2, do nadpisu dáme jméno kvízu a do textu vložíme zkopírovaný kód. Publikujeme stránku a je hotovo. Doporučuji pak ještě ověřit funkčnost a správnost otázek.

#### 1.1.4 Komentáře

Zde najdete komentáře, co návštěvníci psali k článkům – pokud budete znát odpověď, můžete odpovědět.

## 1.2 – Ostatní prvky administrace

#### 1.2.1 Profil

Zde si můžete nastavit Vaše uživatelské jméno, heslo a spoustu dalších věcí. Pokud budete měnit uživatelské jméno, dejte nám prosím o tom vědět na stránkový e-mail <u>tram-bus@seznam.cz</u> s předmětem "Pro admina".

#### 1.2.2 Možnosti a Nastavení

Těchto funkcí si nemusíte všímat, stejně zde není co k nastavení.

## 2. Nahrávání médií

## 2.1 – Nahrávání fotografií

Toto pravidlo závádím z toho důvodu, že kapacita webu není nekonečná (10 GB) a rád bych, aby se velké potíže s pamětí webu oddálily co možná na nejdále. Pravidlo zní tak, že <u>každá fotografie, co se</u> <u>nahraje na web, bude komprimována (tzn. zmenšena).</u> Já toto dělám následujícím, podle mne nejpohodlnějším způsobem:

- 1. Nainstalujte si ze stránek <u>www.stahuj.cz</u> program JPEG Resampler 2010 klikněte <u>zde</u>.
- 2. Zapněte program, u textového pole "Zdroj" klikněte vpravo na tlačítko ze symbolem složky, zde vyberte to první ("Vyberte soubory") a zde vyberte fotku, kterou chcete zmenšovat.
- 3. Cíl se Vám automaticky nastaví ve složce s fotkou v nové složce Resampled, to můžete popřípadě také změnit.
- 4. V levém dolním rohu najděte rám, ve kterém zatrhněte možnost rozlišení a pod tím dejte poměr komprimace na <u>1 MPIX</u> (jednotka se uvádí v megapixelech).
- 5. Můžete také nastavit filtr doporučuji ze své zkušenosti dávat "Jemně zaostřit" nebo "Zaostřit".
- 6. Teď už stačí kliknout na tlačítko "Start".

<u>TIP:</u> S tímto šikovným prográmkem jdou komprimovat doslova galerie fotek ve Vašem počítači – stačí do výběru označit fotky, které chcete zkomprimovat, nastavit rozlišení a kliknout na Start <sup>©</sup>.

## 2.2 – Nahrávání ostatních souborů

Tyto soubory se komprimovat nedají, proto tyto soubory normálně nahrajte.

## 3.Další typy a kontakty

## 3.1 – Další typy v administraci

 Orientujete se trochu v HTML a nenašli jste vychytávku v editoru, kterou by jste tam chtěli dodělat? Nebo raději formátování textu píšete přímo v kódu? Žádný problém, v pravém horním rohu textového pole najdete dvě záložky – "Editor" a "HTML", stačí mezi nimi překlikávat.

## 3.2 – Kontakty stránek

Naše kontakty:

- Samotné stránky: <u>www.tram-bus.cz</u>
- E-mail stránek: tram-bus@seznam.cz
- Facebooková stránka: Klikněte zde
- Twitter: @tram\_bus\_cz
- Původní stránky: <u>www.trambus.estranky.cz</u>

## 3.3 – Potřebujete poradit?

Neváhejte nás kontaktovat na e-mail tram-bus@seznam.cz, do předmětu zadejte "Dotaz"

Napsal: Technický admin

Vydáno: 5. 11. 2013

Verze: 1.0